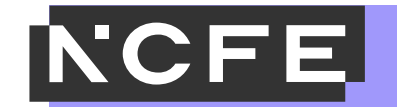

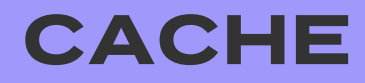

## Download Guide: NurseryVue Non-VR PC & Mac version

Visit ncfe.org.uk Call 0191 239 8000

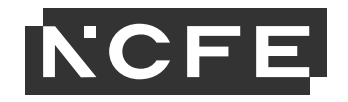

## **PC version: Download Instructions 1/2**

You can download the NurseryVue PC version from the <u>NCFE website</u> <u>here</u>.

Open the downloaded folder on your computer and double click on NCFE NurseryVue (1).

A pop up will appear. Please double click *Extract all* (2).

|                      | Туре                                                                                                    | Compressed size                                                                                              | Password                          | Size      | Ratio | Date |
|----------------------|----------------------------------------------------------------------------------------------------|----------------------------------------------------------------------------------------------------|-----------------------------------|-----------|-------|------|
| MonoBleedingEdge     | File folder                                                                                                    |                                                                                                    |                                   |           |       | 23/0 |
| NCFE NurseryVue_Data | File folder                                                                                                    |                                                                                                    |                                   |           |       | 23/0 |
| NCFE NurseryVue      | Application                                                                                                    | 77 KB                                                                                                    | No                                | 636 KB    | 88%   | 23/0 |
| UnityCrashHandler64  | Application                                                                                                    | 395 KB                                                                                                    | No                                | 1,069 KB  | 64%   | 14/0 |
| UnityPlayer.dll      | Application extension                                                                                           | 11,466 KB                                                                                                    | No                                | 25,230 KB | 55%   | 14/0 |
|                      | Compressed (zipped<br>This applicati<br>files in this fol<br>For the applic<br>that you first of<br>(2) Extract | d) Folders<br>on may depend on other com<br>der.<br>cation to run properly, it is reco<br>extract all files. | ×<br>pressed<br>mmended<br>Cancel |           |       |      |

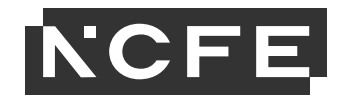

## PC version: Download Instructions 2/2

You can browse where you'd like to save NurseryVue on your computer (3). After this, select *extract* (4).

Once extracted (which may take a few seconds), open the folder and double click on *NFCE NurseryVue* to start the application (5).

|     |                                                                                    | ×                |  |  |  |
|-----|------------------------------------------------------------------------------------|------------------|--|--|--|
|     | Extract Compressed (Zipped) Folders                                                |                  |  |  |  |
|     | Select a Destination and Extract Files                                             |                  |  |  |  |
|     | Files will be extracted to this folder:                                            |                  |  |  |  |
|     | .OFILEPR02.citygate.local\Win10\tomr\Downloads\NCFE_NurseryVUE_PC_NonVR Browse (3) |                  |  |  |  |
|     | Show extracted files when complete                                                 |                  |  |  |  |
|     |                                                                                    |                  |  |  |  |
|     | (4                                                                                 | (4)              |  |  |  |
|     |                                                                                    |                  |  |  |  |
|     | Extra                                                                              | Cancel           |  |  |  |
|     |                                                                                    |                  |  |  |  |
|     |                                                                                    |                  |  |  |  |
|     |                                                                                    |                  |  |  |  |
|     | Name                                                                               | Date modified    |  |  |  |
|     |                                                                                    | 29/05/2020 14:15 |  |  |  |
|     | NCFE NurseryVue Data                                                               | 29/05/2020 14:16 |  |  |  |
| (5) | S NCEE NurservVue                                                                  | 25/05/2020 15:37 |  |  |  |
|     | 4 Unit Crack Handlar64                                                             | 04/05/2020 10:25 |  |  |  |
|     |                                                                                    | 04/03/2020 19:30 |  |  |  |
|     | UnityPlayer.dll                                                                    | 04/05/2020 19:36 |  |  |  |

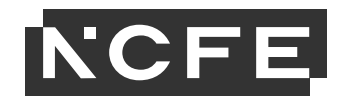

## Mac version: Download Instructions 1/1

Once you've selected *download* from the <u>NCFE</u> <u>Virtual Resources</u> <u>webpage</u>, you will see a pop up when installed. (1)

Click "OK". (2)

Next, open System Preferences on your Mac (not shown here). You'll find the Security and Privacy section. On this section, go to the bottom and select "Open Anyway".

After selecting this, open up NurseryVue.

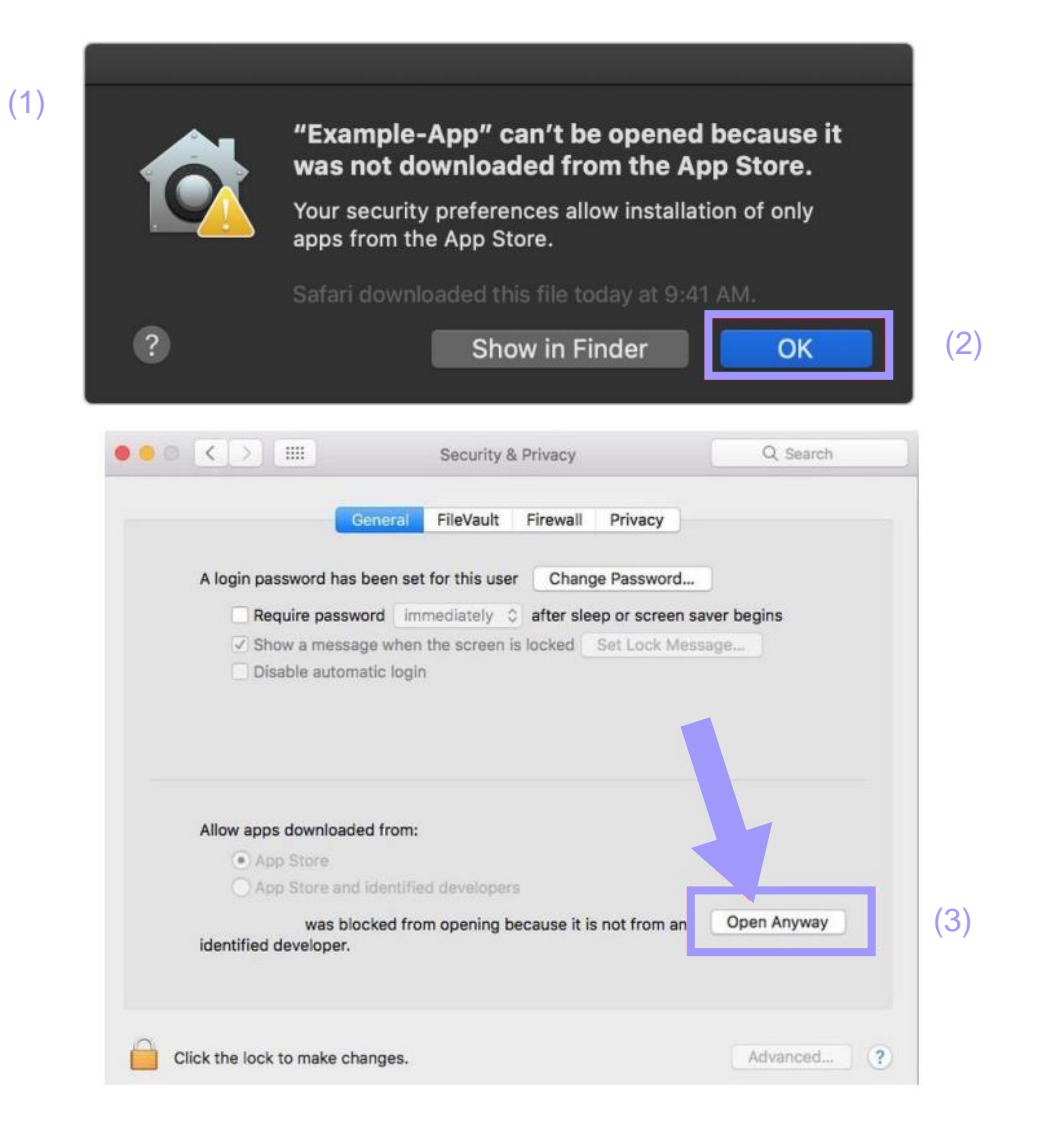